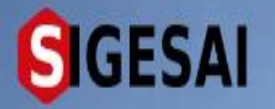

PERMISO DE MOVILIZACIÓN CON ORIGEN A ENTIDADES FIJAS <u>(AEROPUERTO, PUERTOS,</u> <u>PUESTOS FRONTERIZOS, IMPORTACIONES</u> <u>OTROS)</u>

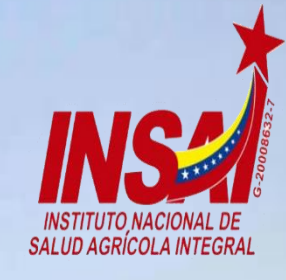

Ingresar

# **Bienvenido al SIGESAI,**

Una solución del Instituto Nacional de Salud Agrícola Integral, INSAI

🐡 Consultar autenticidad 🌞

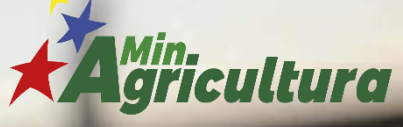

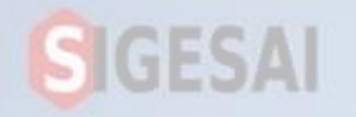

### Ingresar a Portal https://sigesai.insai.gob.ve/

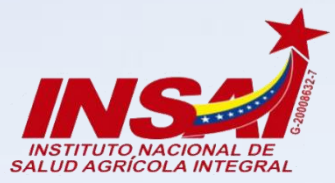

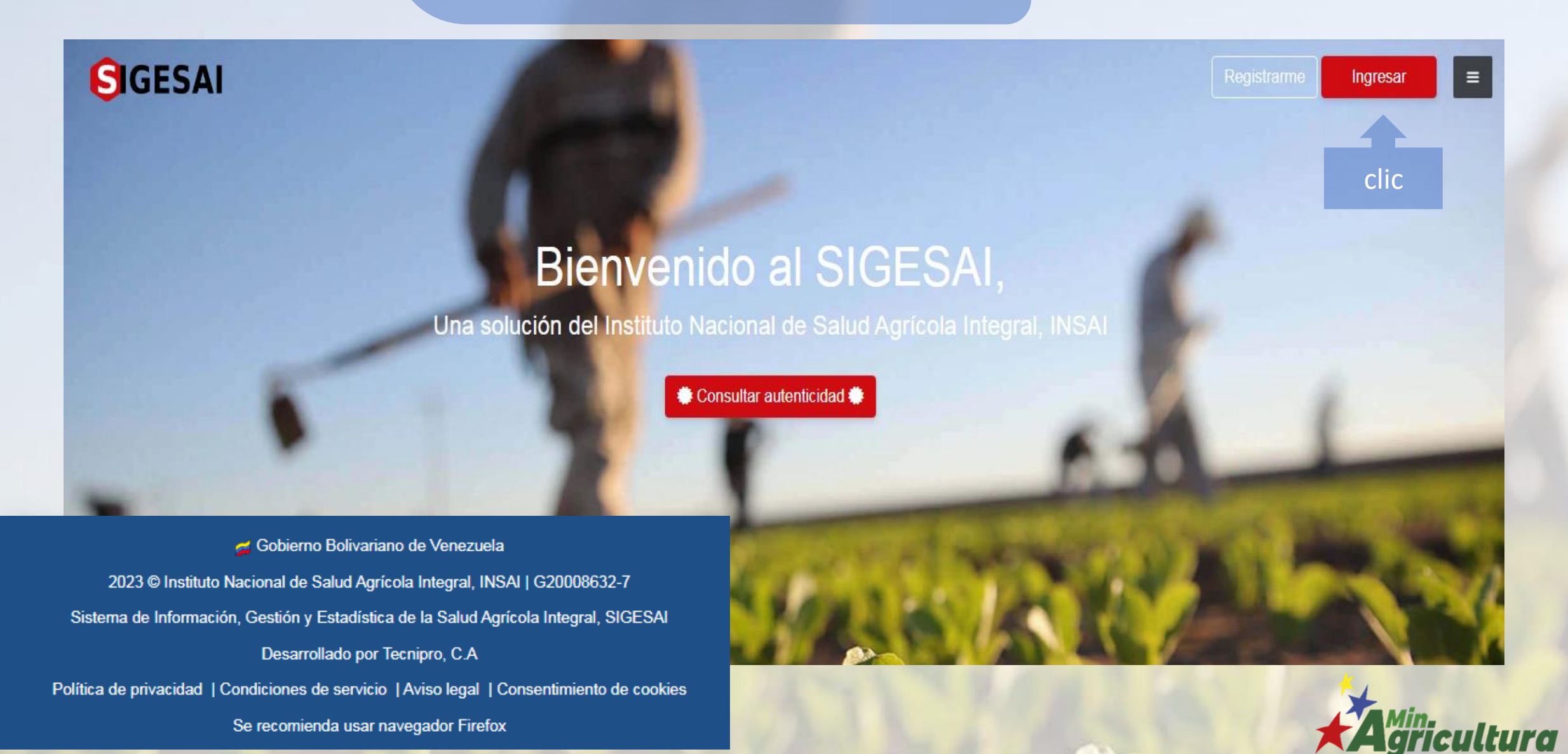

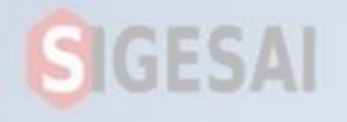

Ingresa con el correo electrónico y tu contraseña

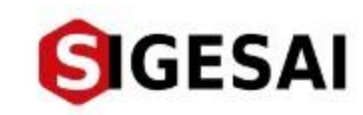

# Bienvenido de nuevo, ingrese sus datos de acceso

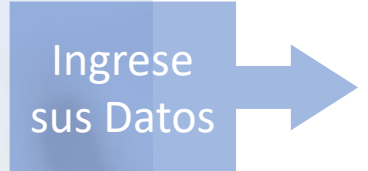

Correo electrónico Contraseña

¿Olvidaste la contraseña?

INGRESAR

¿No tienes una cuenta? Registrarme

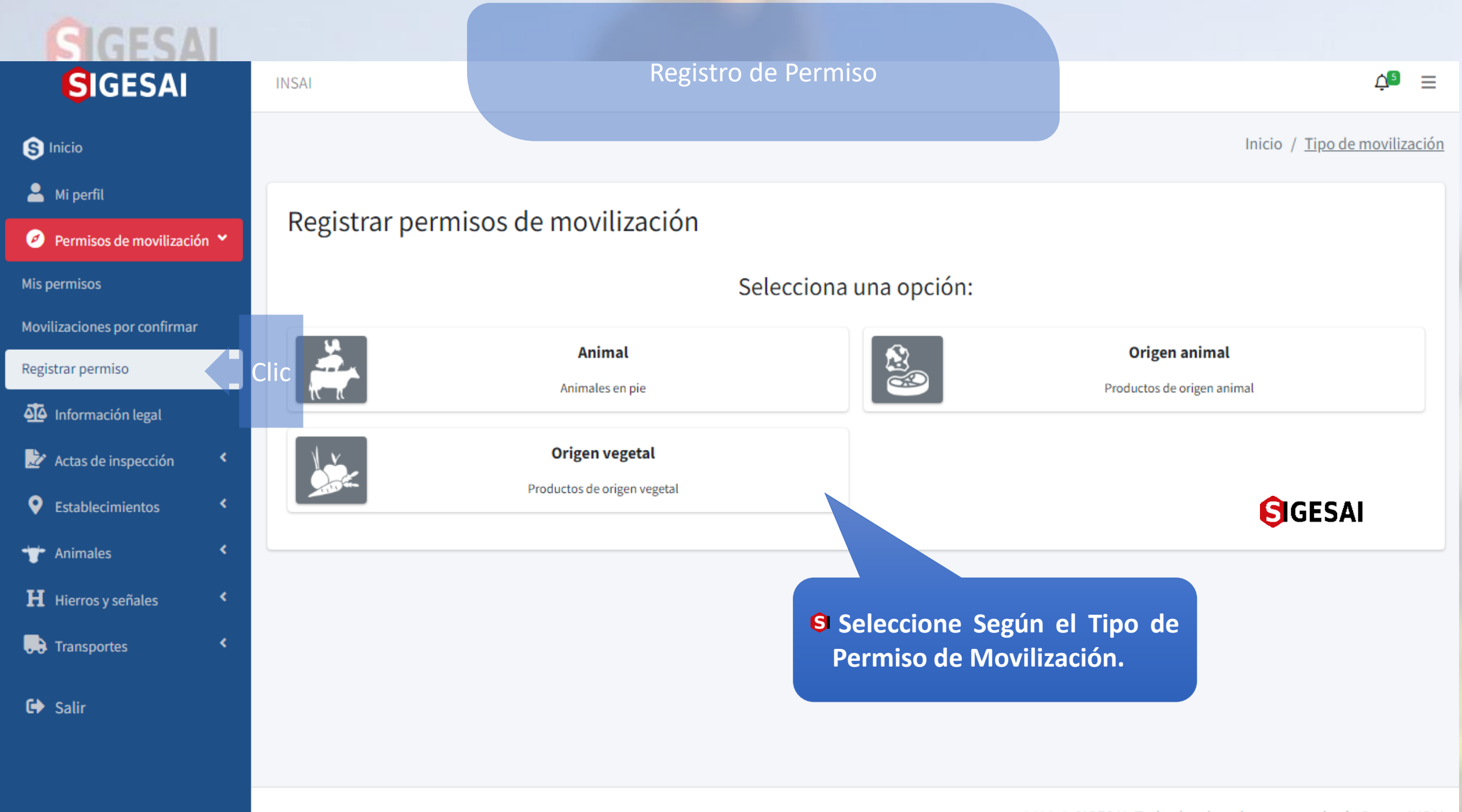

2023 © SIGESAI. Todos los derechos reservados | #SomosINSAI

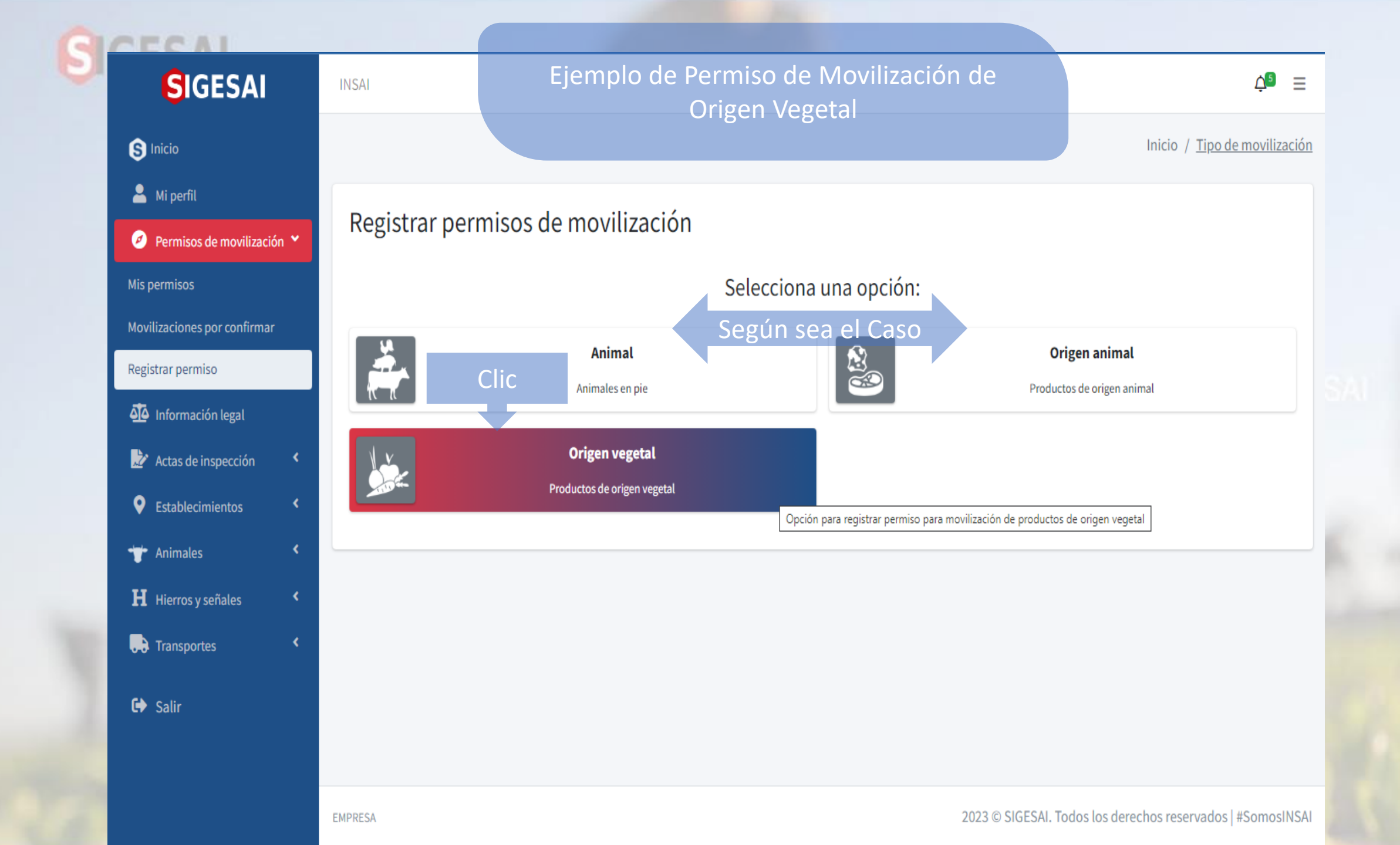

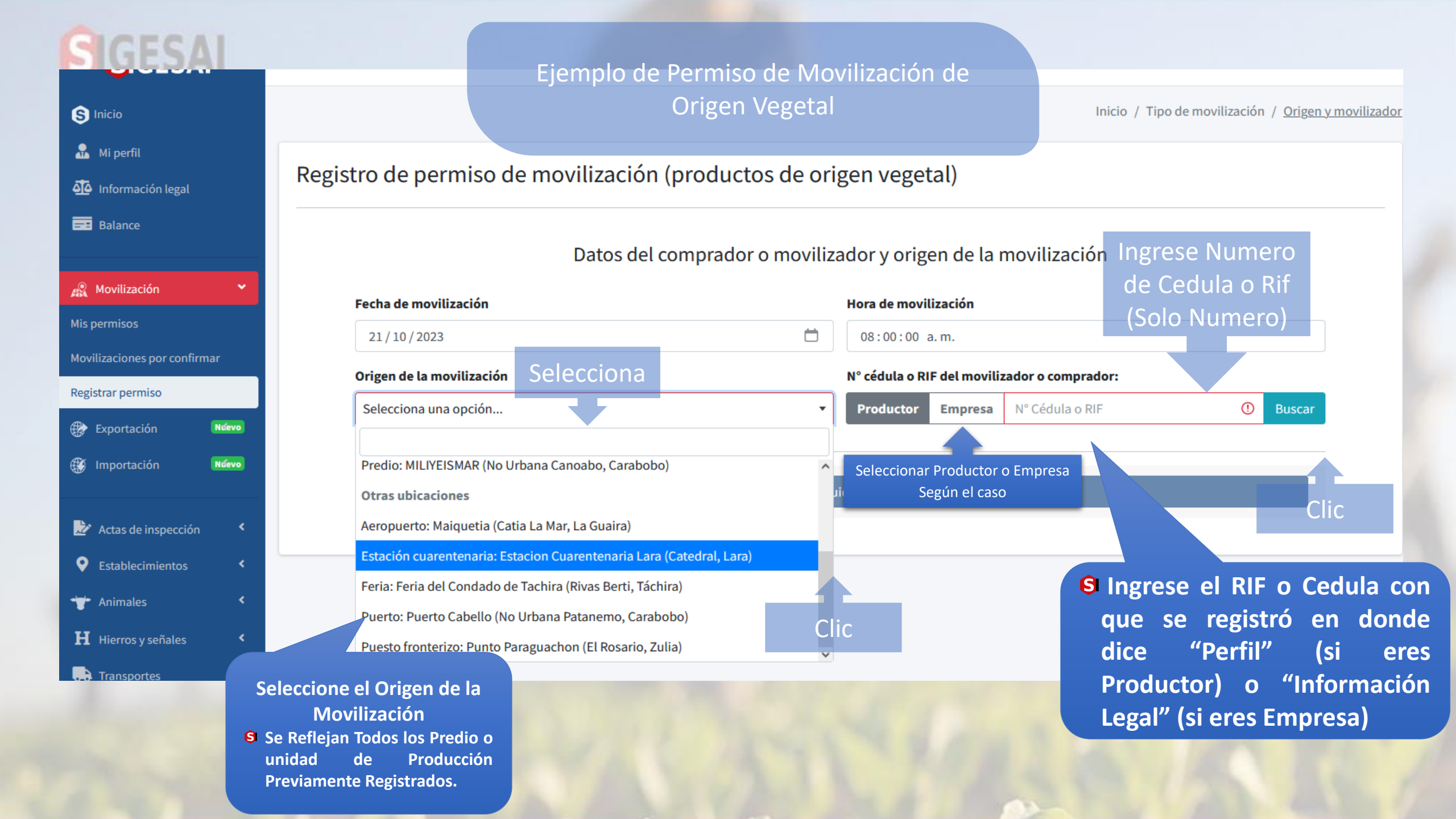

## SIGESA

o Predio.

**Balance** 

Mis permisos

🛞 Im

之 A

9

-

Н н

Transportes

#### Ejemplo de Permiso de Movilización de Registro de permiso de movilización (productos de origen vegetal) Información legal Seleccione Datos del destino Según el Caso 🔊 Movilización Tipo de destino C (\*) Movilizaciones por confirmar Agroindustria Casa de Centro de acopio Comercio Estación Selecciones el Destino (Se Predio Cantidad de alimentación cuarentenaria Registrar permiso **Muestras Todos los** Estado a Mercados, Puertos y Nulevo Exportación Transitar demás Entidades en el Zoológico Puerto Puesto fronterizo Sitios turísticos Estado Elegido. Selecciona el Estado donde Estado Destino Cantidad de estados a transitar se Ubique El Selecciona una opción... Selecciona una opción... Selecciona una opción... • Establecimiento

Ruta a seguir

Ruta a seguir

**S** Una Breve Descripción de la Ruta a Transitar.

**S** Si Presenta Algunas Observaciones al Momento de Movilizar.

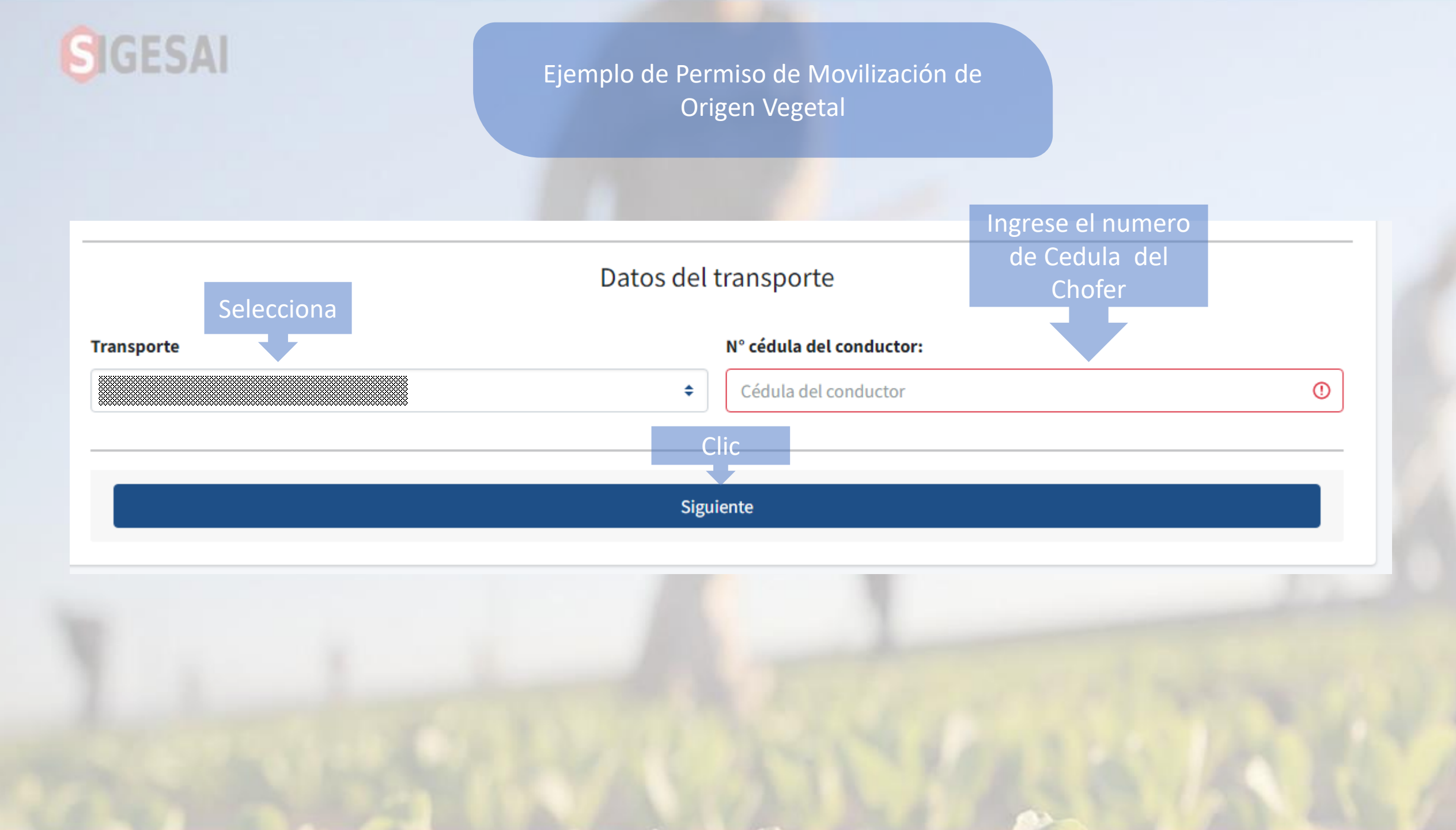

| SIGESAI                                                                                | Ejemplo de                         | Permiso de Movilización de<br>Origen Vegetal | Selecciona Tipo |  |  |
|----------------------------------------------------------------------------------------|------------------------------------|----------------------------------------------|-----------------|--|--|
| <ul> <li>Mi perfil</li> <li>Permisos de movilización </li> <li>Mis permisos</li> </ul> | Registro de permiso de moviliz     | etal)                                        |                 |  |  |
| Registrar permiso                                                                      | Algodón                            | Azúcares                                     | Cacao           |  |  |
| Predios <                                                                              | Café, té y especias                | Cereales                                     | Frutas          |  |  |
| Caballerizas <                                                                         | Hortalizas                         | Materias trenzables                          | Molinería       |  |  |
| <ul><li>H Hierros y señales</li><li>≮</li><li>Salir</li></ul>                          | Paja y forrajes                    | Plantas medicinales                          | Plantas vivas   |  |  |
|                                                                                        | Residuos y desperdicios            | Semillas y frutos                            | Tabaco          |  |  |
|                                                                                        | Haz clic sobre el tipo de producto |                                              |                 |  |  |

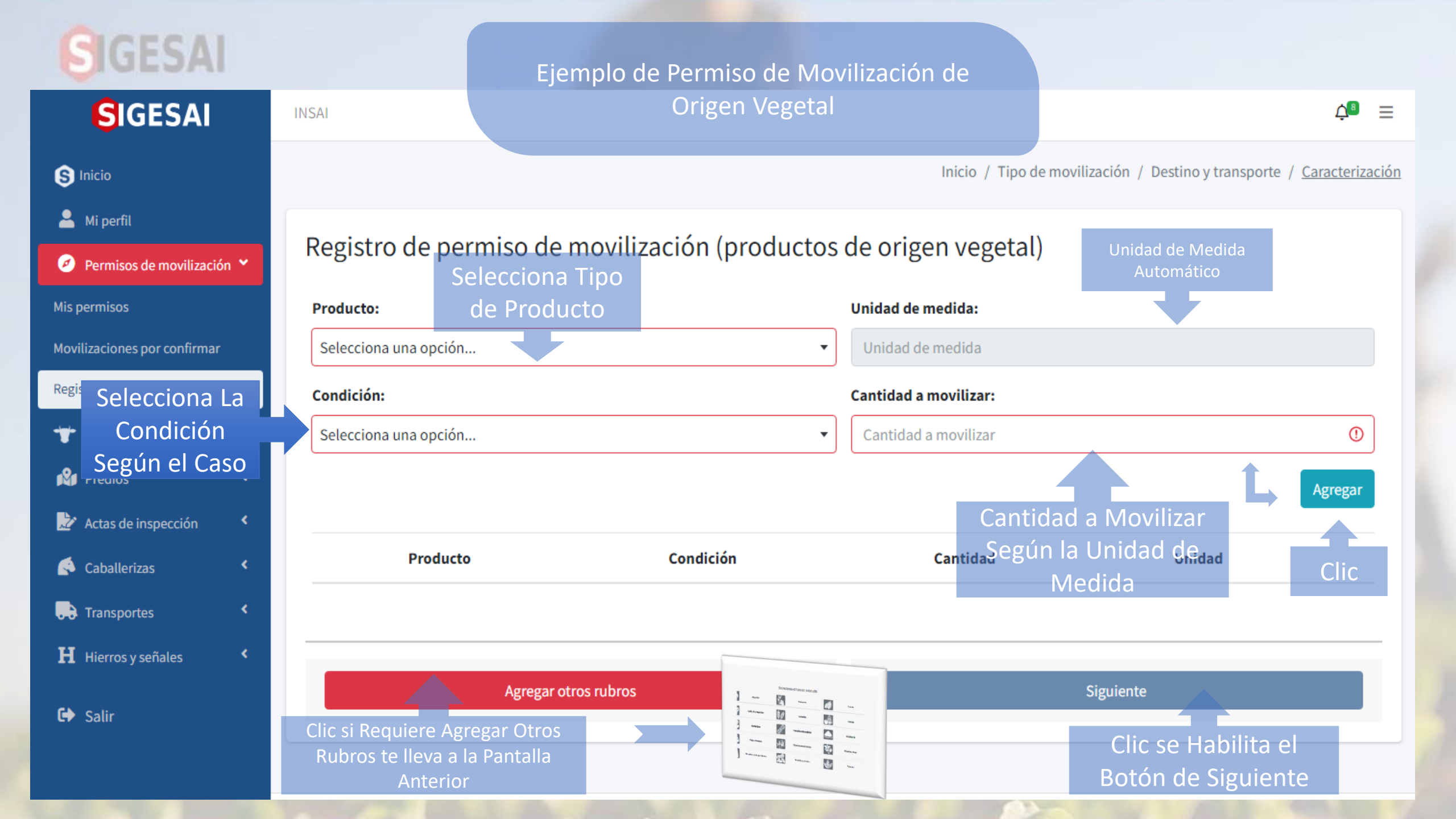

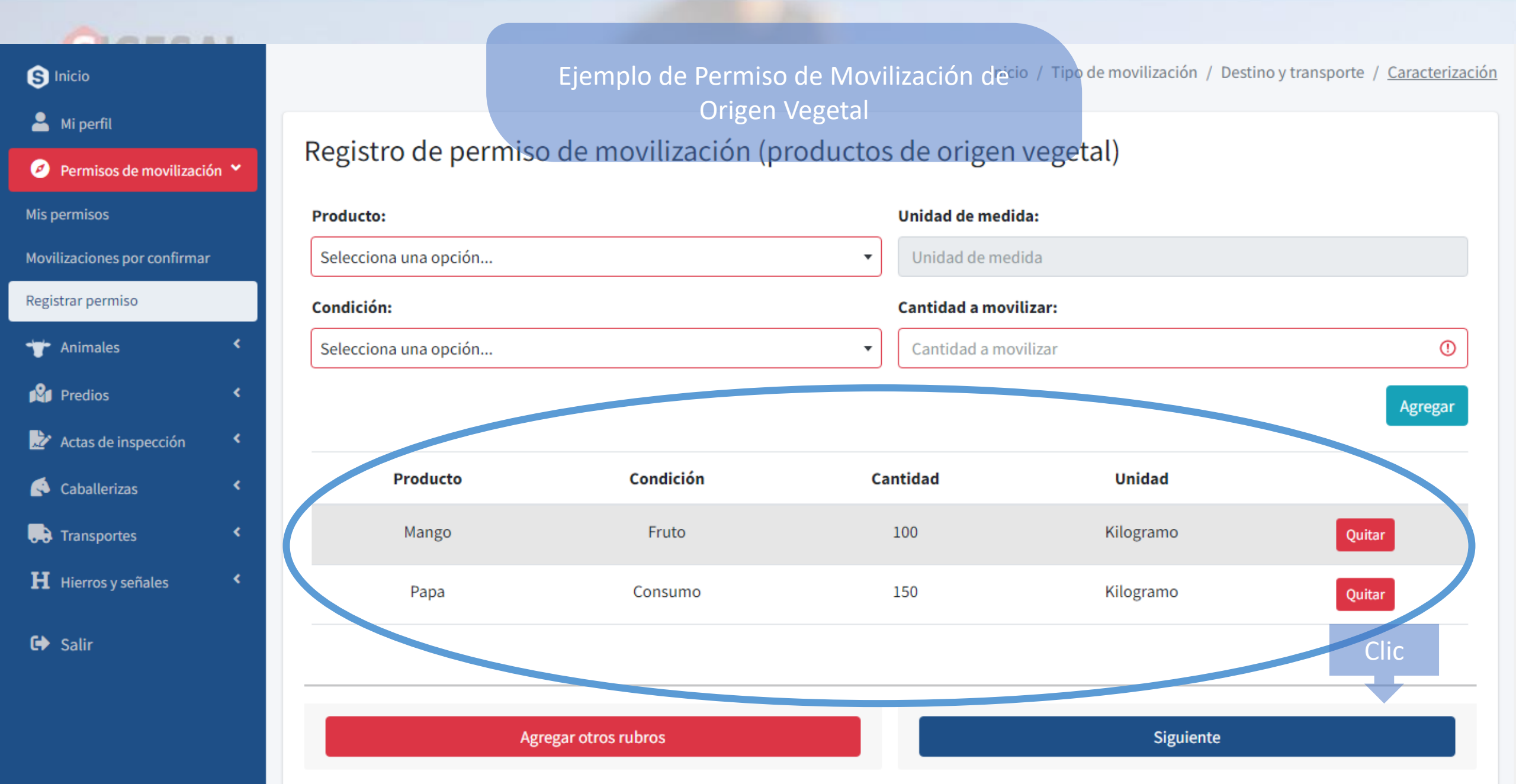

| GIGESAL                      |                                              |                                    |                                                                      |
|------------------------------|----------------------------------------------|------------------------------------|----------------------------------------------------------------------|
| SIGESAI                      | INSAI                                        |                                    | ¢® ≡                                                                 |
| S Inicio                     |                                              | Inicio / T                         | Tipo de movilización / Destino y transporte / <u>Caracterización</u> |
| 💄 Mi perfil                  | De sistere de la service e de la servilize e |                                    |                                                                      |
| 🧭 Permisos de movilización 💙 | Registro de permiso de movilizad             | ción (productos de origen vege     | etal)                                                                |
| Mis permisos                 | Р                                            | Productos y sub-productos a movili | zar                                                                  |
| Movilizaciones por confirmar |                                              |                                    |                                                                      |
| Registrar permiso            | Producto                                     | Cantidad                           | Unidad                                                               |
| 🛨 Animales <                 | Mango                                        | 100                                | Kilogramo                                                            |
| 🗳 Predios <                  | Рара                                         | 150                                | Kilogramo                                                            |
| Actas de inspección          | tal a movilizar: 250 Kilogramos              |                                    |                                                                      |
| 🔦 Caballerizas 🔹 <           |                                              | Clic                               |                                                                      |
| Transportes <                |                                              |                                    |                                                                      |
| Hierros y señales <          |                                              | Continuar 🔿                        |                                                                      |
| 🕞 Salir                      |                                              |                                    |                                                                      |

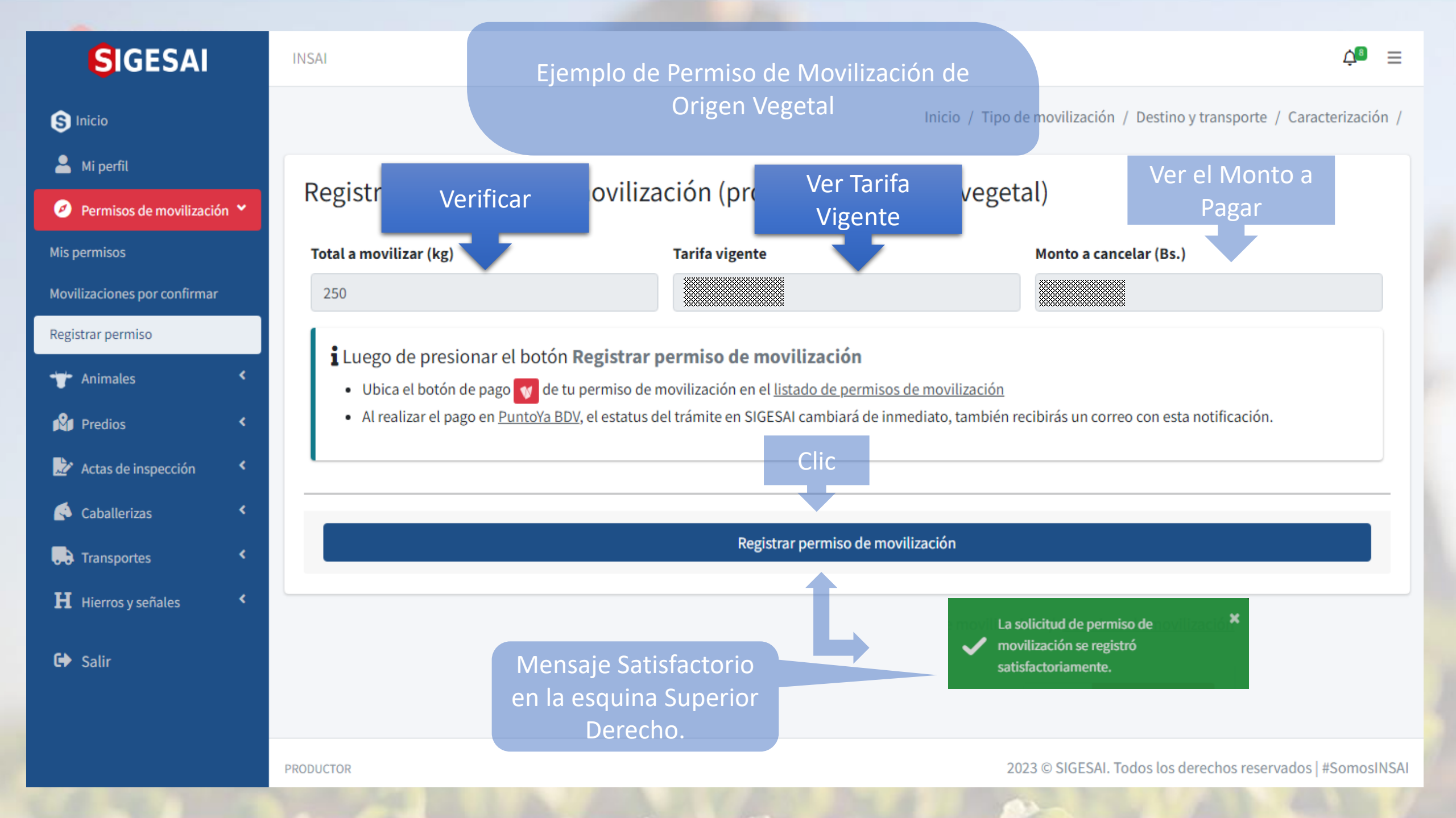

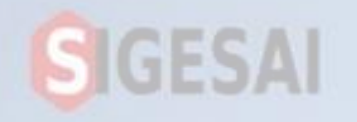

### Ejemplo de Permiso de Movilización de Origen Vegetal

| SIGESAI                                                           | INSAI        |                       |                 |                 |               |                   |                            | Ļ <sup>®</sup>    |
|-------------------------------------------------------------------|--------------|-----------------------|-----------------|-----------------|---------------|-------------------|----------------------------|-------------------|
| S Inicio                                                          |              |                       |                 |                 | I             | nicio / Tipo de m | ovilización / <u>Permi</u> | sos de moviliza   |
| <ul> <li>Mi perfil</li> <li>Permisos de movilización *</li> </ul> | Mis permiso  | s de movili           | zación (produ   | uctos de origei | n vegetal)    |                   | Regresar                   | Registrar permisc |
| Mis permisos                                                      | Mostrar 10 🗢 |                       |                 |                 |               |                   | Buscar:                    |                   |
| Movilizaciones por confirmar                                      |              |                       | Fecha de        | Vendedor        | Comprador     |                   |                            |                   |
| Registrar permiso                                                 | #            | Estatus               | Movilización ↑↓ | Propietario 🖴   | Movilizador 🖴 | Origen 🖴          | Destino 🖴                  | Acción 🗠          |
| 🕁 Animales <                                                      | P\$03-       | Pago                  | 16/04/2023      |                 |               |                   |                            | ۷                 |
| Predios <                                                         | 202304131    | pendiente             |                 |                 |               |                   |                            |                   |
|                                                                   |              | Visualizar<br>Estatus | 10              |                 |               |                   |                            | Clic              |
|                                                                   |              |                       |                 |                 |               |                   |                            |                   |
|                                                                   |              |                       |                 |                 |               |                   |                            |                   |

# SIGESAI

Ejemplo de Permiso de Movilización de Origen Vegetal

### Saldo positivo de Bs.

¿Deseas debitar automáticamente de tu saldo o realizar otro pago?

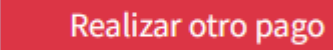

Debitar de mi balance

Regresar al listado

 $\times$ 

**En realizar otro Pago**, es el método tradicional.

En Debitar de mi Balance, se Descuenta del "Balance de Pago"

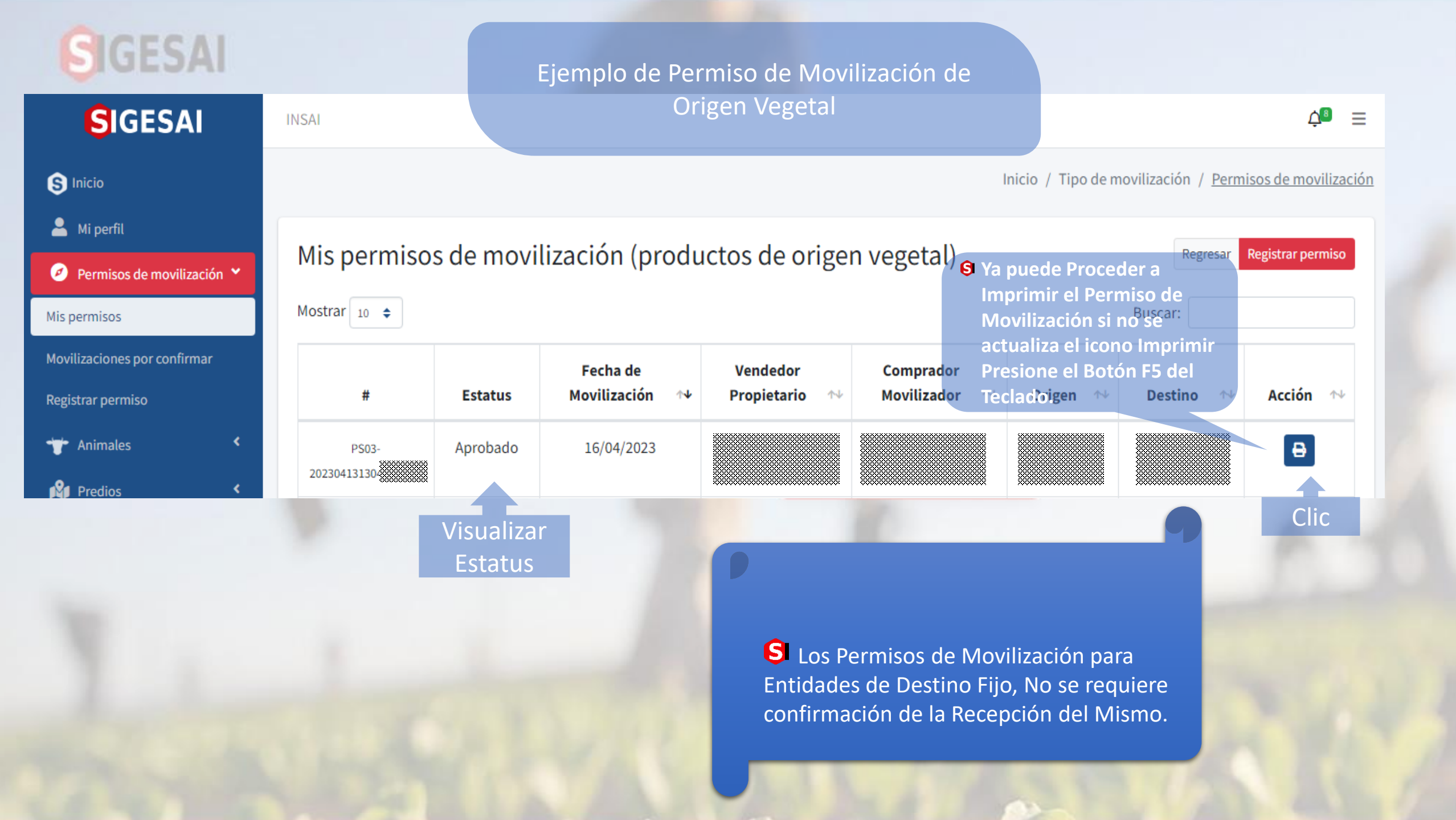

## IGESA

### Ejemplo de Permiso de Movilización de Origen Vegetal

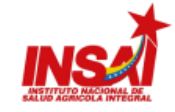

PS03-2023092710093212EA

02-01-01 CEG-001 Fecha de vencimiento: xx/xx/2023

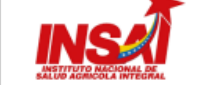

Sello y firma

Selio y firma

Puesto de control:

Puesto de control:

Fenha

lora: Observaciones

echa:

ora:

#### PS03-2023092710093212EA

Puesto de control:

Puesto de control:

echa

02-01-01 CEG-001 Fecha de vencimiento: xx/xx/2023

Sello y firma

Sello y firma

### PERMISO DE MOVILIZACIÓN DE PRODUCTOS DE ORIGEN VEGETAL

Puesto de control:

Puesto de control:

echa

Sello y firma

Sello y firma

echa:\_\_\_\_

Puesto de control:

Puesto de control:

Observacione

CI/RIF: XXXXXX XXXXXXXXX

Sello y firma

Sello y firma

| 1. COMPROMIS                                                                                                    | O DE LA MOVILIZACIÓN                    |                  |                                              |                                          |                                               |  |
|----------------------------------------------------------------------------------------------------|-----------------------------------------|------------------|----------------------------------------------|------------------------------------------|-----------------------------------------------|--|
| DATOS DEL PRO                                                                                                    | OPIETARIO                               |                  |                                              |                                          |                                               |  |
| Nombres y ape                                                                                                    | llidos: XXXXXXXX XXXXXXX X              | 2000000 2000000  |                                              | Cédula de iden                           | tidad N*: XXXXXXXXXXXXXXXXXXXXXXXXXXXXXXXXXXX |  |
| DATOS DEL CO                                                                                                    | MPRADOR O MOVILIZADOR                   |                  |                                              |                                          |                                               |  |
| Nombres y ape                                                                                                    | llidos XXXXXXXX XXXXXXX XXXXXXX X       | XXXXXXX XXXXXXXX |                                              | Cédula de iden                           | tidad N*: XXXXXXXXXX                          |  |
| 2. DATOS DE L                                                                                                    | A MOVILIZACIÓN                          |                  |                                              |                                          |                                               |  |
| ORIGEN                                                                                                    |                                         |                  |                                              |                                          |                                               |  |
| Origen: XXXXX                                                                                                    | XXXXX XXXXX                             |                  |                                              |                                          |                                               |  |
| Estado: XXXXXXXXXXXXXXXXXXXXXXXXXXXXXXXXXXXX                                                                                                    |                                         |                  |                                              |                                          |                                               |  |
| Parroquia: X000X X000X X0000X X000X X000X X00X X00X X00X |                                         |                  |                                              |                                          |                                               |  |
| Dirección: XXX                                                                                                    | XX X XXXXX XXXXXXX X XXXXXXX X X        |                  |                                              |                                          |                                               |  |
| DESTINO                                                                                                    |                                         |                  |                                              |                                          |                                               |  |
| Predio: XXXXX                                                                                                    | XXXXXXX XXXXXXX                         |                  |                                              |                                          |                                               |  |
| Estado: XXXXXXXXXXXXXXXXXXXXXXXXXXXXXXXXXXXX                                                                                                    |                                         |                  | Municipio: XXXXXX                            | DODOX                                    |                                               |  |
| Parroquia: XXXXXXXX XXXXXXXXXXXXXXXXXXXXXXXXXXX                                                                                                    |                                         |                  | Sector: XXXXXXXXXXXXXXXXXXXXXXXXXXXXXXXXXXXX |                                          |                                               |  |
| Dirección: XXX                                                                                                    | XXXXXXXXXXXXXXXXXXXXXXXXXXXXXXXXXXXXXX  |                  |                                              |                                          |                                               |  |
| DATOS DEL TR/                                                                                                    | NSPORTE                                 |                  |                                              |                                          |                                               |  |
| Tipo: XXXXXXXXX                                                                                                    | XXXXXXXXXXXXXXXXXXXXXXXXXXXXXXXXXXXXXX  |                  | Marca: XXXXXXXXXXX                           | XXXXXXXXXXXXXXXXXXXXXXXXXXXXXXXXXXXXXX   |                                               |  |
| Modelo: XXXXX                                                                                                    | XXXXXXXXXXXXXXXXXXXXXXXXXXXXXXXXXXXXXX  |                  | Placa: X00000X X00000000X                    |                                          |                                               |  |
| Estados a trans                                                                                                    | sitar: xxx                              | 10               |                                              |                                          |                                               |  |
| Ruta: XXXXXXXXXX                                                                                                    | 0000000000                              |                  |                                              |                                          |                                               |  |
| DATOS DEL CO                                                                                                    | NDUCTOR                                 |                  |                                              |                                          |                                               |  |
| Nombre: XXXX                                                                                                    | 200000000000000000000000000000000000000 |                  | 179 /B/B                                     | CI: XXXXXXXXXXXXXXXXXXXXXXXXXXXXXXXXXXXX | XXXXXXXXXXXXX                                 |  |
| 3. CARACTERI                                                                                                    | ZACIÓN DE LA MOVILIZAC                  | IÓN              | and the second second                        |                                          |                                               |  |
| #                                                                                                    | TIPO                                    |                  | NOMBRE                                       |                                          | CANT.                                         |  |
| 1                                                                                                    | XXXXXX                                  |                  | XXXXXXX                                      |                                          | XXXXXX                                        |  |

#### AUTORIZACIÓN DE LA MOVILIZACIÓN

declaro que todos los datos suministrados en este documento son verídicos y verificables.

SIN DERECHO A CREDITO FISCAL-ORIGINAL

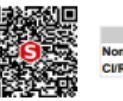

Página 1 de 2

MOVILIZADOR Nombre/Razón Social: XXXXXX XXXXX XXXXX Nombre: Agente Digital CI/RIF: XXXXX XXXXXXXX

Para validar la autenticidad de este permiso de movilización, ingrese a: https://insai.site/2eae3f194d1b70e7a9b9c6ab26ba0b37/a30f3f79678725865e3fd6bd2f910aba/PS03-2023092710093212EA o escanee el código QR usando un lector o SIGESAI móvil.

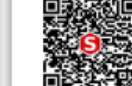

Página 2 de 2

MOVILIZADOR SERVIDOR INSAI Nombre/Razón Social: XXXXXX XXXXX XXXXX Nombre: Agente Digital Fecha de aprobación: xx/xx/2023

Para validar la autenticidad de este permiso de movilización, ingrese a: https://insai.site/2eae3f194d1b70e7a9b9c6ab26ba0b37/a30f3f79678725865e3fd6bd2f910aba/PS03-2023092710093212EA o escanee el código QR usando un lector o SIGESAI móvil.

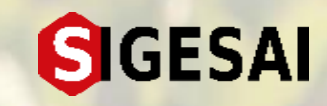

**S** Permiso de Movilización Final.

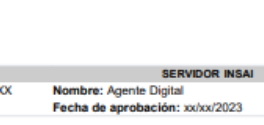